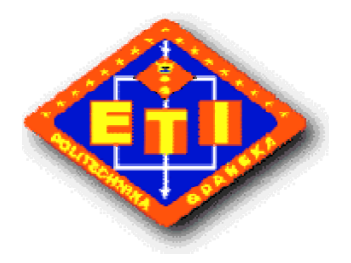

Politechnika Gdańska Wydział Elektroniki, Telekomunikacji i Informatyki

# Zastosowanie Procesorów Sygnałowych

### Ćwiczenie: <u>Stroik do gitary elektrycznej z wykorzystaniem</u> <u>ADSP-21161N.</u>

Krzysztof Wiśniewski Robert Piotrowski Bolesław Wojtowicz

Gdańsk, 2006

# 1. Wstęp.

Laboratorium te ma nauczyć Ciebie obsługi narzędzia "Analog Devices VisualDSP++", programowania w Asemblerze/C++, oraz pokazanie Tobie przykładowych zastosowań układów DSP.

### 1.1 Dyskretna transformacja Fouriera.

$$X(k) = \frac{1}{N} \sum_{n=0}^{N-1} x(n) W_N^{-kn} , k=0,1,2,...,N-1$$

Obliczenie DFT z definicji wymaga mnożeń zespolonych i *N*(*N*-1) dodawań:

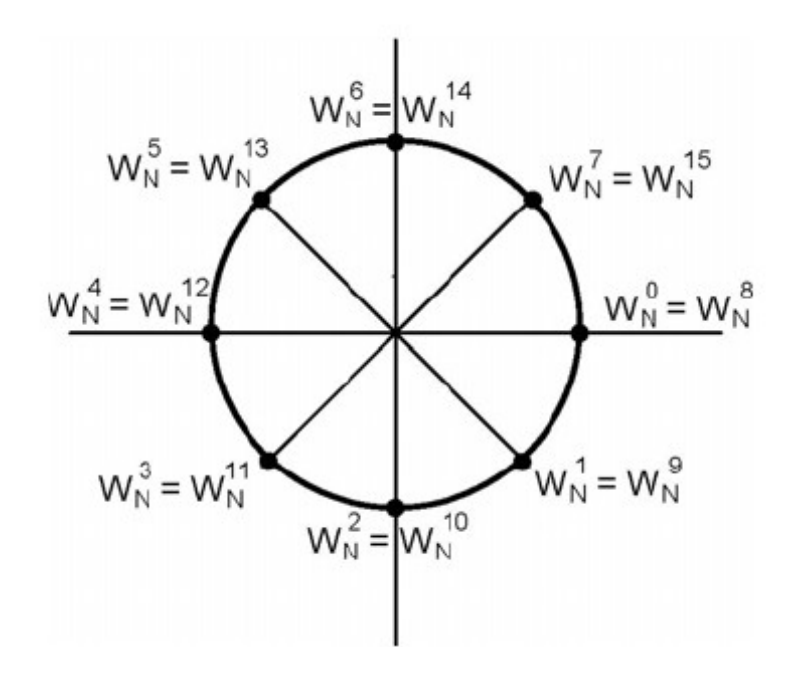

### 1.2 Szybka transformacja Fouriera (ang. Fast Fourier Transform - FFT)

Ponieważ DFT charakteryzuje się złożonością obliczeniowa rzędu  $N^2$ , dzieląc sygnał na dwie części i transformując je osobno, musimy wykonać dwa razy po  $(N/2)^2$  operacji plus niewielką liczbę operacji potrzebnych na "skonsolidowanie" widm częściowych. Przykładowo dla N=1024, zamiast wykonywać mnożeń  $N^2$ =1048676 wykonuje się 2\*(N/2)<sup>2</sup>=524288 mnożeń, czyli dwa razy mniej.

Oczywiście podziału zbioru próbek można dokonywać dalej –aż do uzyskania zbiorów dwuelementowych.

W dalszej części niniejszej instrukcji zostanie zaprezentowany algorytm radix-2 DIT (ang. *Decimation In Time*), ze względu na prostotę realizacji i powszechność stosowanego podejścia.

W algorytmie tym zakłada się, że transformowany sygnał posiada **N=2**<sup>p</sup> próbek, a następnie:

1) dokonuje się zmiany kolejności próbek (realizowane jest to sprzętowo przez adresowanie z inwersją bitów), dzieląc je rekurencyjnie na próbki o indeksach parzystych i nieparzystych, aż do uzyskania zbiorów dwuelementowych; 2) wykonuje się serię N/2 dwupunktowych przekształceń DFT;

3) następnie składa się widma dwukrążkowe (będące wynikiem przekształceń DFT z pkt.2) w widma czterokrążkowe. Procedurę powtarza się aż do momentu "złożenia" pełnego -N - punktowego widma.

Dla danego *N* algorytm FFT w wersji radix-2 DIT \*(decymacja w czasie) wymaga wykonania **NIog₂N** mnożeń i tyle samo dodawań zespolonych

1• \*-szybsza wersja algorytmu redukuje liczbę mnożeń do połowy tej wielkości.

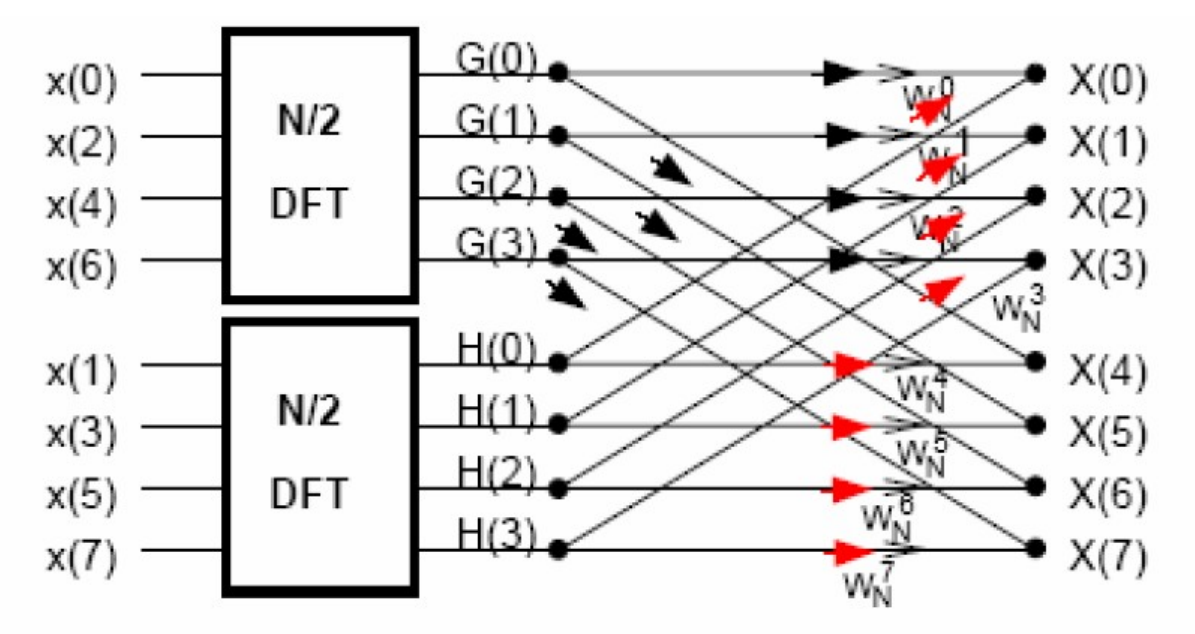

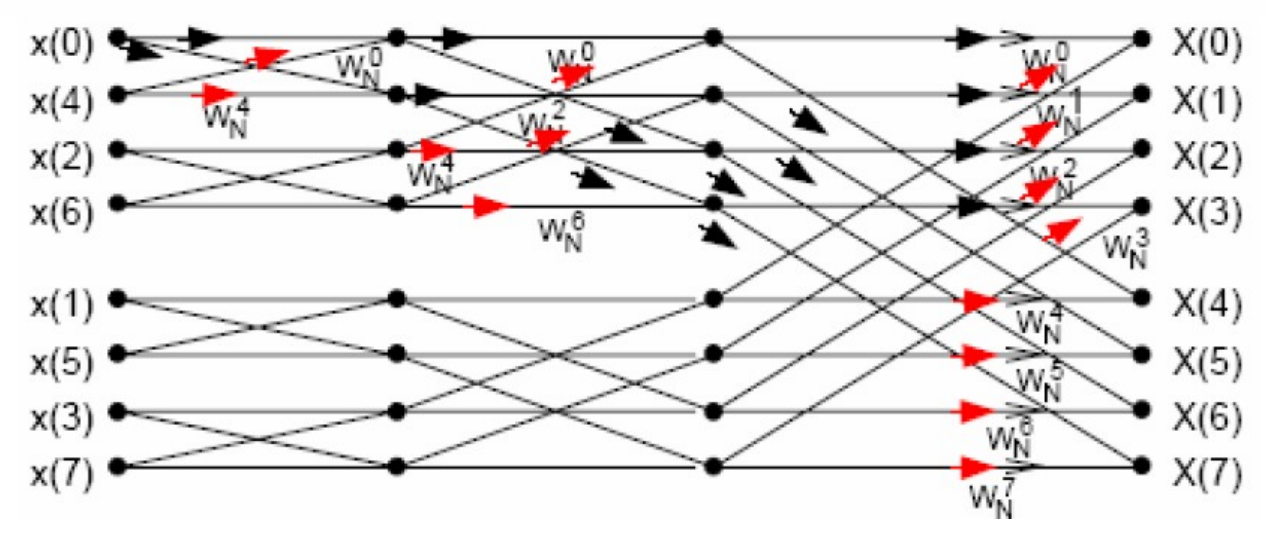

Próbki sygnału x(n) są uporządkowane według zasady inwersji bitów indeksu.

| N    | $N^2$   | $N \log_2 N$ | $N^2 / N \log_2 N$ |
|------|---------|--------------|--------------------|
| 8    | 64      | 24           | 2.67               |
| 64   | 4096    | 384          | 10.7               |
| 1024 | 1048576 | 10240        | 102.4              |

Liczbę mnożeń można jeszcze zmniejszyć zastępując operacje motylkowe:

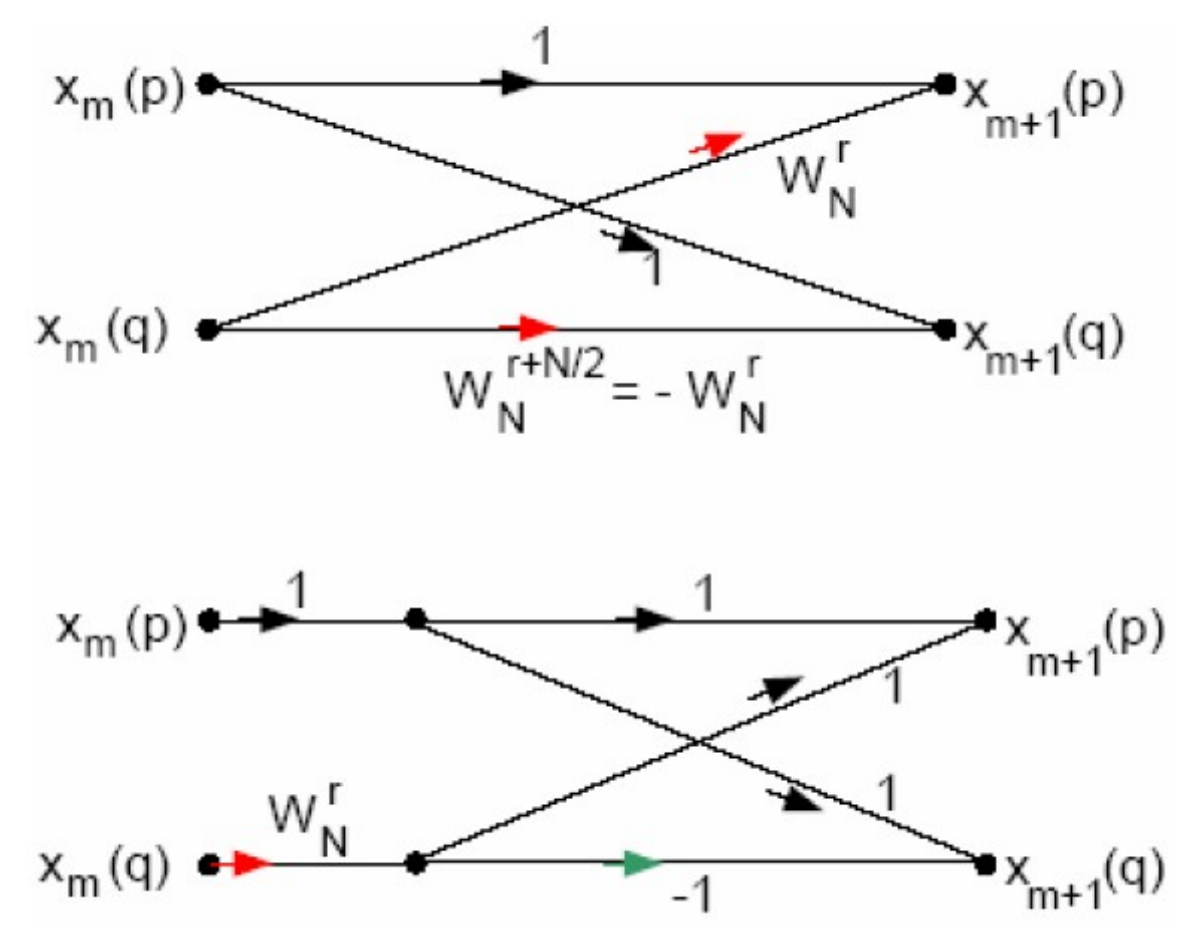

W podobny sposób można opisać algorytm z podziałem częstotliwości (tutaj decymacja ma miejsce "po stronie" częstotliwości):

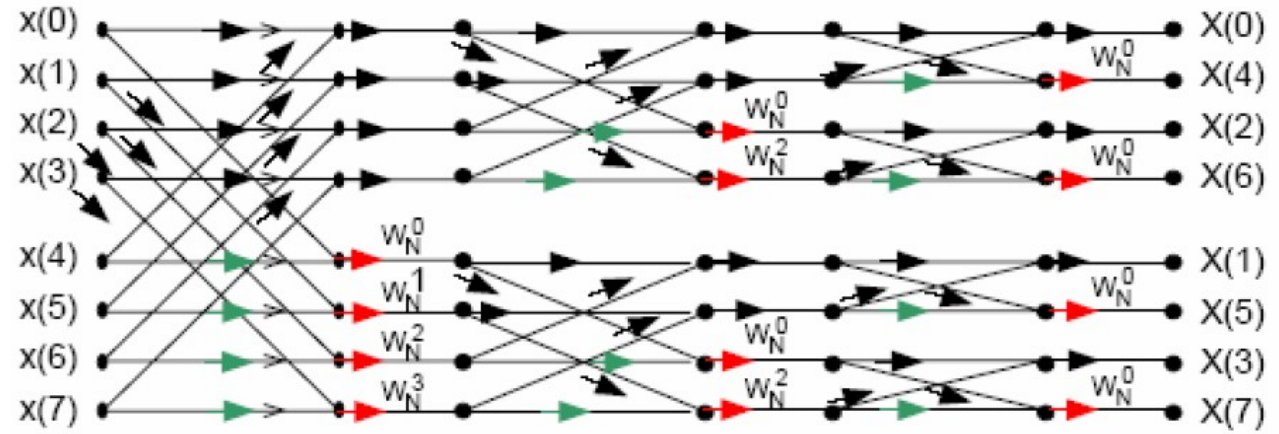

Przedstawiony powyżej algorytm radix-2 DIT nie jest jedynym szybkim algorytmem typu DIT pozwalającym na wyznaczenie DFT. W literaturze przedstawiono wiele wersji algorytmów FFT, w tym efektywniejsze od *radix-2* algorytmy *radix-4* (4 "części"), gdzie wykonuje się **3N/4** mnożenia zespolone, zamiast **N/2** mnożeń (*radix-2*), ale etapów jest **dwa razy mniej**.

## 2. Cel ćwiczenia.

Ćwiczenie te prezentuje przykładowe zastosowanie układu DSP. Jest nim stroik do gitary elektrycznej.

Po ukończeniu tego ćwiczenia nauczysz się:

- obsługi programu Analog Devices VisualDSP++;
- programowania płytki ADSP-21161N;
- wykorzystania FFT;

### 3. Opis programu.

Program główny znajduje się w pliku "Main.c".

#### Działanie programu.

Na samym początku kompilator sprawdza co jest zdefiniowane i robi obliczenia dla poszczególnych definicji.

```
/*wybor przez uzytkownika trybu strojenia */
#define Stroik //odznaczyc dla zgrubnego strojenia
//#define Stroik_Gitara //odznaczyc dla dokladniejszego strojenia
```

**#define Stroik** – odznaczenie spowoduje, że zakres strojenia będzie od 0Hz do 2xczęstotliwość wybranej struny(powyżej tej częstotliwości będzie się świecić skrajna prawa dioda).

**#define Stroik** - odznaczenie spowoduje, że zakres strojenia będzie od -20 próbek do +20 próbek od częstotliwości wybranej struny. Powyżej +20 próbek jak i poniżej -20 próbek będą się świecić skrajne diody, kolejno prawa albo lewa.

```
#define dziel 16 //dzielnik czestotliwoci probkowania - ustawiamy w ten sposob software'owa czestotliwosc probkowania
#define z dziel*2048/48000
#define el 329.63*z //nr probki dla struny obiczany przez kompilator
#define h2 246.96*z
#define g3 196*z
#define d4 146.83*z
#define a5 110*z
#define e6 82.41*z
```

**#define dziel 16** – zmieniając wartość **dziel** ustawiamy programowo częstotliwość próbkowania sygnału wejściowego.

Program zostaje załadowany do płytki ADSP-21161N.

Po wgraniu programu do płytki wyłączane są diody. Po tej operacji następuje sprawdzenie jaki przycisk został wciśnięty (w przypadku nie wciśnięcia żadnego z przycisków częstotliwością podstawową jest 440Hz). Każdemu przyciskowi (SW) została przypisana odpowiednia struna (częstotliwość drgania strun).

SW1 (Flag3) - E1 - 329,63 Hz -> 225 próbka (dla dziel=16)
SW2 (Flag2) - H2 - 246,96 Hz -> 168 próbka (dla dziel=16)
SW3 (Flag1) - G3 - 196 Hz -> 134 próbka (dla dziel=16)
SW4 (Flag0) - D4 - 146,83 Hz -> 100 próbka (dla dziel=16)
SW3 i SW4 - A5 - 110 Hz -> 75 próbka (dla dziel=16)
SW2 i SW3 - E6 - 82,41 Hz -> 56 próbka (dla dziel=16).

Numer próbki został wyliczony w następujący sposób:

$$\frac{f_{U}}{dziel} = f_{pr}$$
$$\frac{f_{real}}{l_{pr}} = wsp$$
$$\frac{f_{str}}{wsp} = nr_{pr}$$

gdzie: f<sub>u</sub> – częst. próbkowania układu, f<sub>pr</sub> – częst. programu(zaprogramowana częst), dziel – dzielnik częst., I<sub>pr</sub> – ilość pobranych próbek, **wsp** – współczynnik ilości Hz na próbke, f<sub>str</sub> – częst. drgania struny, **nr**<sub>pr</sub> – numer próbki

Następnie pobierane są próbki z częstotliwością  $\mathbf{f}_{pr}$ . Po pobraniu 2048 próbek zostaje sprawdzone czy został nasycony przetwornik AC.

```
//sprawdzenie warunku nasycienia sie przetwornik
for (i=1;i<N;i++)
{ wart_max=real_input[i];
 wart_maxl=real_input[i-1];
 if ((wart_max == wart_maxl)&&(wart_max>=0.1||wart_max<=-0.1))
 {
    blad=1;
    Leds = 0x3F;
    *(int*) IOFLAG = Leds;
    break; //kiedy wykryje nasycenie przetwornika zaswieca sie wszystkie diody
}</pre>
```

W przypadku wykrycia dwóch sąsiadujących próbek o tych samych wartościach następuje zaświecenie się wszystkich diod (sygnalizacja błędu) i program ponownie zaczyna pobierać próbki z wejścia. Aby zobaczyć działanie podprogramu należy przełączyć przełącznik trzy-pozycyjny w prawo. Wtedy zaświecą się wszystkie diody. Po przełączeniu przełącznika w pozycję środkową program powinien powrócić do prawidłowego działania tzn. nie powinny się świecić wszystkie diody. Jeżeli układ nie wykryje błędu to wykonane jest FFT – jest to FFT Radix-2 2048 punktowa (funkcja zaimplementowana w "Analog Devices VisualDSP++"). Po wykonaniu powyższej funkcji otrzymujemy tablice z wartościami Re i Im. Z tych macierzy wyliczany jest moduł.

Potem przeszukiwana jest tablicę z modułami w celu znalezienia wartości maksymalnej i jej odpowiadającej nr próbki.

```
rfft2048 (real input, real output, imag output);
wart max=0;
probka=0;
//obliczenie modułu z otrzymanych wartości
for (i=0;i<N;i++)</pre>
Ł
    real_2=(real_output[i])*(real_output[i]);
    imag_2=(imag_output[i])*(imag_output[i]);
    real_input[i]=sqrt(real_2+imag_2);
}
//wyszukanie wartości maksymalnej i nr próbki jej odpowiadającej
for (i=0;i<N;i++)</pre>
{
    if (real_input[i]>wart_max)
    {
        wart_max=real_input[i];
        probka=i;
    -}
}
```

Następnie zostaje sprawdzana różnica numeru próbki wzorcowej (określonej dla każdej ze strun) a numeru próbki znalezionej w tablicy. W zależności od różnicy (różnicy częstotliwości) zostają włączone odpowiednie diody.

### 4. Przebieg laboratorium.

Należy podłączyć płytkę ADSP-21161N do komputera, uruchomić program "Analog Devices VisualDSP++" i załadować projekt "**laborka.dpj"**.

Po zapoznaniu się z plikiem **"Main.c"** należy połączyć kablem "mini\_Jack" komputer (zielone gniazdo) i wejście "mic\_in" znajdujące się na płytce ADSP-21161N.

Odpalamy program Virtins Sound Card Instrument (Scins) klikamy na Instrument i wybieramy Signal Generator:

| 💊 Virtins Sound   | Card Instrument - [Os                      | cilloscope] |                 |                  |                 |   |
|-------------------|--------------------------------------------|-------------|-----------------|------------------|-----------------|---|
| Nile Setting      | Instrument Window H                        | telp        |                 |                  |                 |   |
| 🖙 🔛 🎒 Tr<br>🗕 💽 🛄 | RUN<br>✓ Oscilloscope<br>Spectrum Analyzer | • Up • 0% · | 0% : Sample 441 | 00 Hz 🔹 A&B 💌 16 | Bit 💌 Point 441 | • |
| A.M               | Signal Generator                           |             |                 |                  |                 |   |
| 0.00              |                                            |             |                 |                  |                 |   |

ustawiamy jak na rysunku poniżej:

| Virtins Sound Card Instrument - [Oscilloscope]                                                      |                                                        |
|----------------------------------------------------------------------------------------------------|--------------------------------------------------------|
| 😂 🖬 🎒 Trigger Repeat 🗸 A 🔹 Up 🔹                                                                     | 0% ÷ 0% ÷ Sample 44100 Hz • A&B • 16 Bit • Point 441 • |
| Signal Generator                                                                                    |                                                        |
| Sampling Frequency 48000                                                                            | 7.514 ms -315.690 mV                                   |
| Sampling Channels A                                                                                 |                                                        |
| Sine V None V                                                                                       |                                                        |
| , Output Frequency (Hz)                                                                             |                                                        |
|                                                                                                    |                                                        |
| Output Amplitude (mV)                                                                               |                                                        |
| Cutput Phase Difference (Degree)                                                                    |                                                        |
|                                                                                                    |                                                        |
| Start Frequency (Hz) Duration (s)                                                                   |                                                        |
| END Frequency (Hz)                                                                                  |                                                        |
| 1000     1000     Save       © Linear     © Linear     Image: Close       C Log     C Log     Close |                                                        |
|                                                                                                    |                                                        |

i klikamy na zielona strzałkę w celu uruchomienia generatora. Generowany sygnał to sinus o amplitudzie 100mV i częstotliwości 143Hz.

Odznaczamy linię #define nie\_z\_pliku aby wyglądała jak poniżej.

#define nie\_z\_pliku //dla operacji wczytania próbek z plikow - zakomentowana linie

Przed kompilacją, w Main.c ustawiamy breakpointy, klikamy na:

- Setup\_ADSP21161N(); i naciskamy F9
- rfft2048 (real\_input, real\_output, imag\_output); naciskamy F9
- if (probka==struna) naciskamy F9

wciskamy Ctrl+F7 (Built File) po tym F7 (Built Project).

- podświetli nam sie pierwszy breakpoint Setup\_ADSP21161N(),
- naciskamy przycisk LED\_2(Flag0) i naciskamy F5(RUN),
- podświetli sie linia rfft2048(....);

| Analog Devices VisualDSP++ -                                                                                                    | [Target: ADSP-21               | 161N EZ-KIT Lite] - [Proj                                                                                                    | iect: Laborka] - [I                      | Main]                |
|----------------------------------------------------------------------------------------------------|--------------------------------|----------------------------------------------------------------------------------------------------|------------------------------------------|----------------------|
| File Edit Session View Proje                                                                                                    | t Register Memo                | ory Debug Settings Too                                                                                                    | ls Window Help                           |                      |
| D 😂 🖬 🕼 🚳 🗹 Status f                                                                                                    | 3ar<br>ab                      | ୍ର 🗚 🖨 🐗 🦮 🕄                                                                                                    | <b>F</b> 42   16 %                       | % % <mark>%</mark> ₩ |
| Project                                                                                                    | Window                         | Debu                                                                                                    | g                                        |                      |
| Project Group (1 prc Multipro                                                                                                    | <b>Window</b><br>cessor Window | if (PushB == 0xc)<br>if (PushB == 0x6)                                                                                                    | struna=a5;<br>_struna=e6;                |                      |
| E- Debug V                                                                                                    | Vindows                        | 🕢 Disassembly                                                                                                    | and the set of the set of the set of the |                      |
| ADDS VDK Wir                                                                                                    | ndows 🔹 🕨                      | Irace                                                                                                    | -tej próbki                              |                      |
| ADDS_21161_EzKit<br>Main.c<br>Main.c<br>Main.c<br>Main.c<br>Main.c<br>Main.c<br>Main.c<br>Main.c<br>Main.c<br>Main.c<br>Main.c<br>Main.c<br>Main.c<br>Main.c<br>Main.c<br>Main.c<br>Main.c<br>Main.c<br>Main.c<br>Main.c | h                              | Image: Image in the second second | ex++] = Left                             | _Channel_Inl;        |
|                                                                                                    |                                | Pl <u>o</u> t                                                                                                    | <u>N</u> ew                              | cie do naste         |
|                                                                                                    |                                | Pipeline                                                                                                    | <u>R</u> estore                          |                      |
|                                                                                                    | •                              | Cac <u>h</u> e Viewer<br>Image Viewer<br>Pipeline <u>V</u> iewer                                                                                                    | input, real                              | output, imag o       |
|                                                                                                    |                                | //obliczenie<br>for (i=0;i<(N<br>{                                                                                                    | modułu z otrz<br>I);i++)                 | ymanych wartośc      |

Kursorem myszki najeżdżamy na View/Debbug Windows/Plot/New i klikamy.

Otworzy nam się Plot Configuration:

| / Plot Configuration           |                                                                                                    | ? ×  |
|--------------------------------|----------------------------------------------------------------------------------------------------|------|
| if Data sets:<br>en ♥Data Set1 | Plot<br>Type: Line Plot<br>Title: Untitled                                                                                                    | •    |
| oi                             | Data Setting<br>Name: Data Set1<br>Memory: Data(DM) Memory                                                                                                    |      |
| Add<br>Remove<br>/ New         | Address:     real_input     Browse     Offset:     0       Count:     2048     Row count:     0       Stride:     1     Column count:     0       Data:     float | • D. |
| if                             | Axis Selection                                                                                                    |      |

kliknąć na Browse... i wybrać real\_input w Count wpisać 2048 a Data ustawić float -

zatwierdzić OK.

Otrzymaliśmy przebieg sygnału wejściowego:

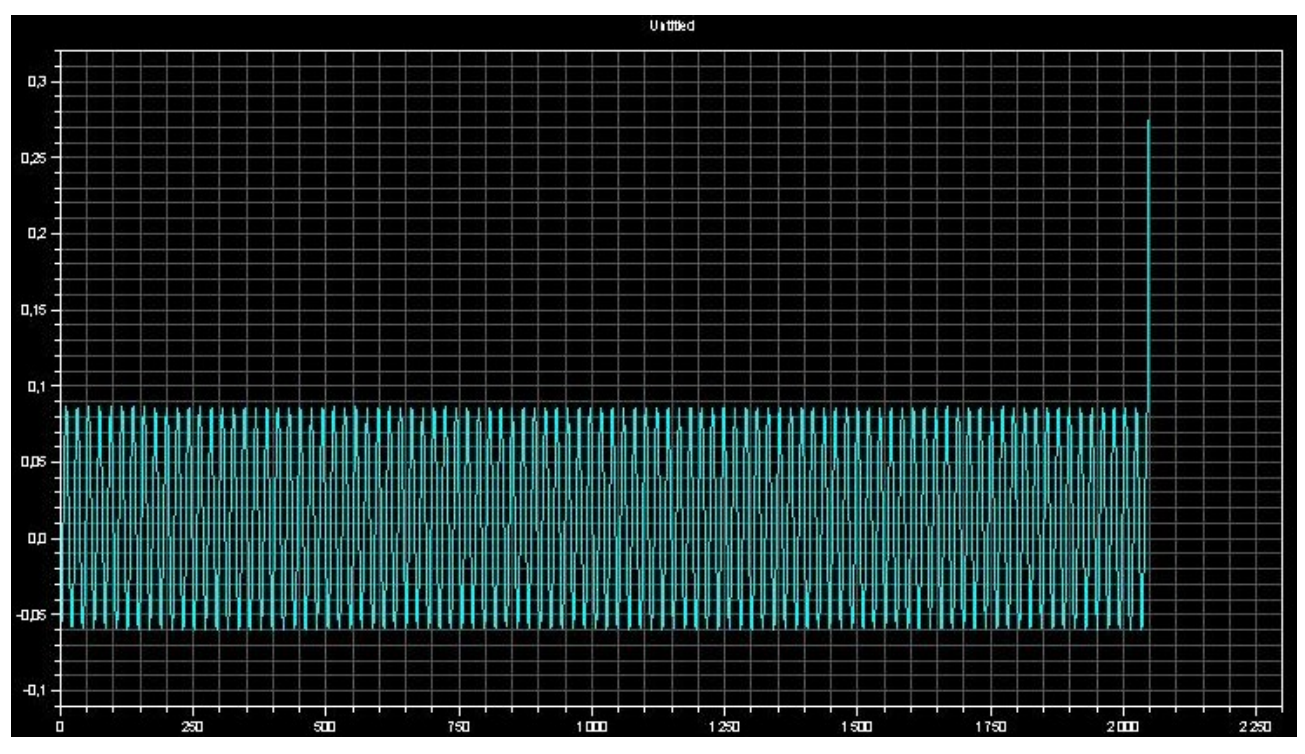

klikajac na otrzymanym wykresie prawym przyciskiem myszy wybieramy Modify Settings... Klikamy na zakladke Data Processing i wybieramy FFT Magnitude (przyklad1\_FFT)

| 03                                      |                             |                                   |                  |
|-----------------------------------------|-----------------------------|-----------------------------------|------------------|
| ×                                       | Plot Settings               |                                   | ?   ×            |
|                                         | General 2-D Axis Font Style | Data Processing                   |                  |
|                                         | Data Sets:<br>Data Set1     | Data Process:                     |                  |
|                                         |                             | FFT Magnitude<br>2D FFT Magnitude |                  |
|                                         |                             |                                   | . KAARALALALALAL |
| 5 / / / / / / / / / / / / / / / / / / / | Sample rate (Hz): 0         |                                   |                  |
|                                         | Stored traces: 1            |                                   |                  |
| ╸┨╽╣╿╡╬╎╏╿┨╫╢╽╎╏╫╢╽                     | Rising Falling              |                                   |                  |
|                                         | Threshold level:            |                                   | 50 2000 ····     |
|                                         |                             |                                   |                  |
|                                         |                             | OK Anuluj                         | Pomoc            |

Zatwierdzamy OK.

W ten sposób otrzymaliśmy wykres FFT sygnału wejściowego:

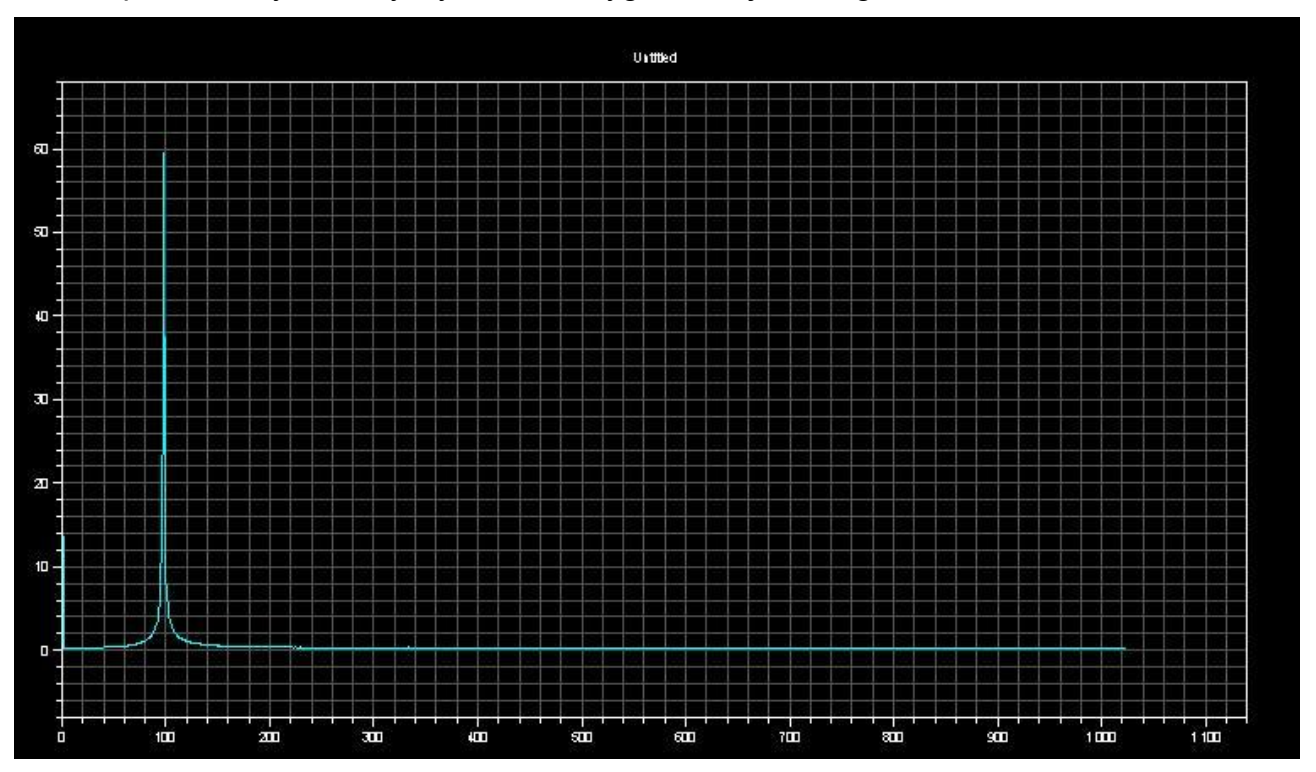

Następnie naciskamy na F5,podświetli nam sie ostatni breakpoint. Po tej akcji zostaje wyliczone FFT z funkcji.

Na okno Plot klikając na otrzymanym wykresie prawym przyciskiem myszy wybieramy Modify Settings... Klikamy na zakładkę Data Processing i wybieramy None. Zatwierdzamy.

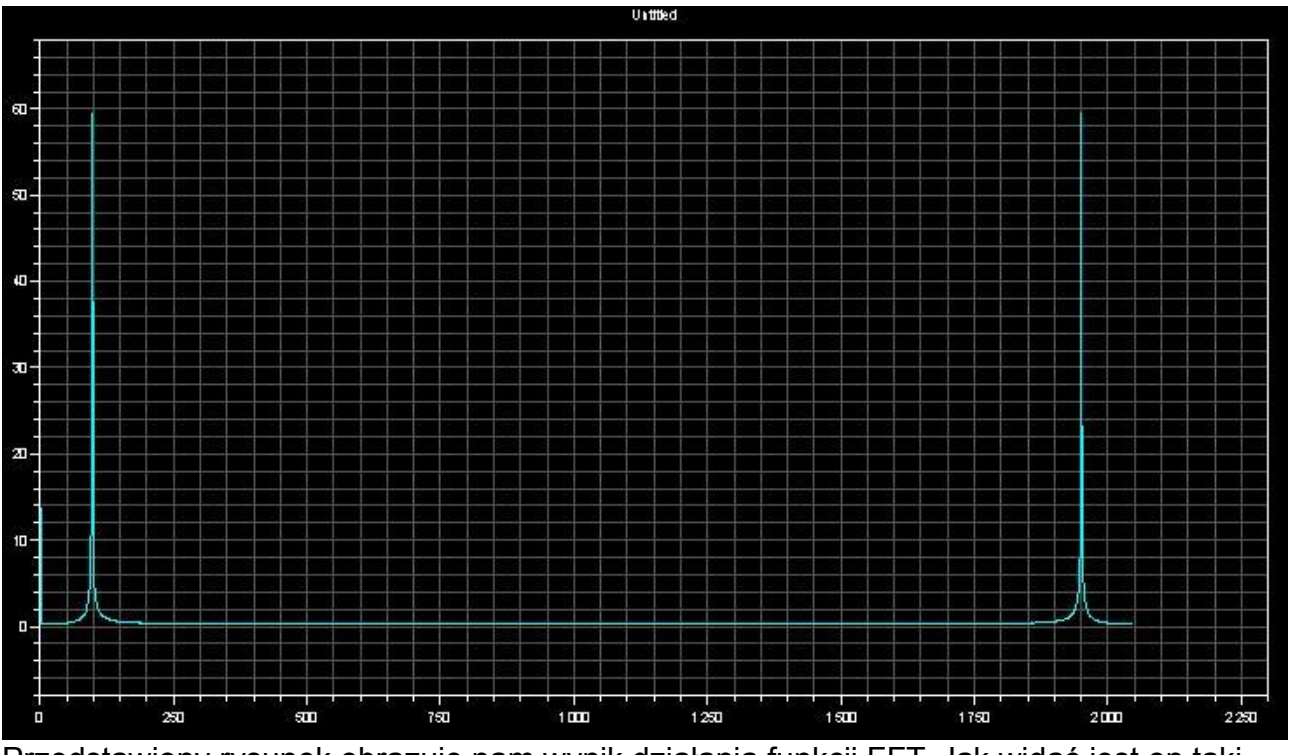

Przedstawiony rysunek obrazuje nam wynik działania funkcji FFT. Jak widać jest on taki sam jak rysunek otrzymany przez Analog Devices VisualDSP++.

Usunąć wszystkie Breakpoint'y (tak samo jak się je robiło) następnie wciskając F5

uruchamiamy program w trybie ciągłym.

Wcisnąć przycisk SW1 (Flag3), ustawić generator tak jak na rysunku poniżej:

| 🔁 Virtins Sound Card Instrument - [Os      | cilloscope]                  |
|--------------------------------------------|------------------------------|
| 🔨 File Setting Instrument Window Help      |                              |
| 🔎 🕞 🚭 Trigger Repeat 🗸 🖡                   | r Up <b>▼ 0% ÷ 0% ÷</b> Samp |
| 🕒 💽 🛄 🛛 🧱                                  |                              |
| ஜ Signal Generator 📃 🗖 🗙                   |                              |
| Sampling Frequency 48000                   |                              |
| Sampling Channels 🛛 🖌                      |                              |
| Sampling Resolution 16 Bit 💌               |                              |
| Sine 💌 None 💌                              |                              |
| Output Frequency (Hz)                      |                              |
|                                            |                              |
| Output Phase Difference (Degree)           |                              |
| Sweep                                      |                              |
| Start Frequency (Hz)                       |                              |
| 1 100 END Frequency (Hz)                   |                              |
| 700 1000 Save                              |                              |
| C Linear C Linear Linear C Log C Log Close |                              |
|                                            |                              |

i wcisnąć zieloną strzałkę. Zaobserwować zmiany świecenia diod.

Zmieniając częstotliwość w generatorze zaobserwować zmiany kolejności świecenia diod. Również wciskane przyciski zmieniają kolejności świecenia.

### Ładownie próbek dźwięków gitary z plików.

Należy:

- zrobić Halt (Alt+F5) i wcisnąć Debug\Reset,
- zakomentować linię #define nie\_z\_pliku

//#define nie\_z\_pliku //dla operacji wczytania próbek z plikow - zakomentowana linie

- ustawić breakpoint'y w:
  - rfft2048 (real\_input, real\_output, imag\_output);
  - if (probka==struna)
- Załadować program do płytki ADSP-21161N i uruchomić
- wciskać F5 aż podświetli się linia rfft2048 (real\_input, real\_output, imag\_output);
  - kliknąć na Memory\1 Fill... ustawić jak na rysunku poniżej:

| }• *{} & | 5 F3 F3              |                                                                                               |              |
|----------|----------------------|-----------------------------------------------------------------------------------------------|--------------|
|          | Fill Memory          | ? 🛛                                                                                           |              |
|          | Settings:            |                                                                                               | t_max<=-0.]  |
|          | Address:             | real_input                                                                                    |              |
|          | Memory:              | Data(DM) Memory                                                                               | ika zaswiec  |
|          | Count:               | 2048                                                                                          |              |
|          | Stride:              | 1                                                                                             |              |
|          | Value:               |                                                                                               | rogram       |
|          |                      | ✓ Fill from a file                                                                            |              |
|          | File settings:       |                                                                                               |              |
|          | File name:           | C:\Documents and Settings\Administrator\                                                      |              |
|          |                      | OK Cancel                                                                                     |              |
|          | //wyszuk<br>for (i=0 | anie wartości maksymalnej i nr próbki j¢<br>;i <n;i++)< th=""><th>ej odpowiad≀</th></n;i++)<> | ej odpowiad≀ |

**File name:** podajemy plik z próbkami **(E1.dat**), który znajduje się we folderze **Gitara\_Probki** znajdujący się w tym samym katalogu co program.

Otworzy się okno **Select Format** wybieramy **Floating Point 32 bit** i zatwierdzamy **OK**, następnie otwieramy **View\Debug Windows\Plot\New**. Otworzy się okno **Plot Configuration**, który ustawiamy tak samo jak zostało pokzane w ćwiczeniu wcześniejszym (powyżej).

#### Otrzymaliśmy:

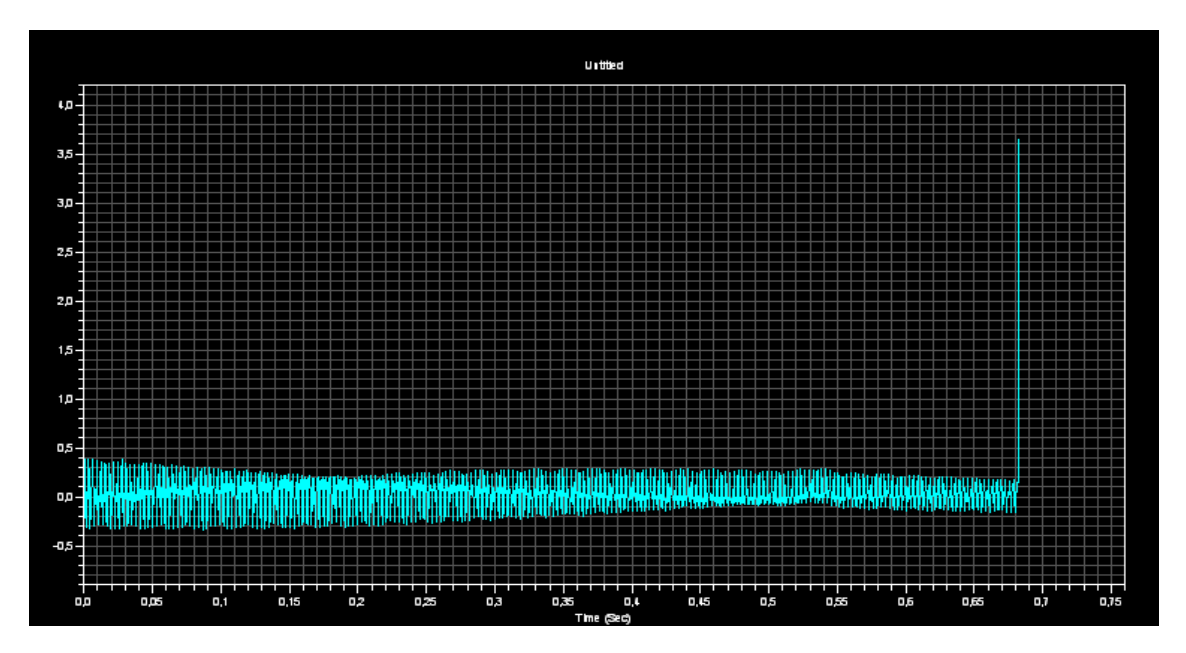

Do odsłuchania załadowanych próbek należy na wykresie **Plot** kliknąć prawym przyciskiem myszy i wybrac **Modyfi Settings...** i kliknąć na zakładkę **Data Processing**. W **Sample rate (Hz)** wpisać **3000** i zatwierdzić.

|   | Plot Settings                                                                                                    |                                                            | <u>?</u> × |
|---|----------------------------------------------------------------------------------------------------|------------------------------------------------------------|------------|
| l | General 2-D Axis Font Style                                                                                                    | Data Processing                                            |            |
|   | Data Sets:                                                                                                    | Data Process:                                              |            |
|   | Data Set1         Sample rate (Hz):         Stored traces:         1         Trigger         ✓ Rising       ✓ Falling         Threshold level:       0 | None<br>Convert to dB<br>FFT Magnitude<br>2D FFT Magnitude |            |
|   |                                                                                                    | OK Anuluj P                                                | 'omoc      |

Podłączyć słuchawki do wyjścia z komputer (zielony port).

Kliknąć prawym przyciskiem myszy na **Plot** i wybrać **Export...**. W oknie **Export Plot** wybrać **Sound Card** i kliknąć **Export**. Powinniśmy usłyszeć dźwięk w słuchawkach.

# 5. Wnioski.

Po zakończeniu tego ćwiczenia powinieneś oswoić się z narzędziem "Analog Devices VisualDSP++" i programowaniu w C++.

# 6. Literatura.

Instrukcja do laboratorium została oparta na:

- wcześniejszych wykonywanych ćwiczeniach na laboratorium Zastosowania Procesorów Sygnałowych
- danych z internetu a szczególnie z ćwiczenia wykonywanego na Politechnice
- Poznańskiej : http://cygnus.et.put.poznan.pl/~piotrw/labdsp/FFT.pdf